## Como conectarse a Wifi con Windows 7

- 1. Verificar que el wifi esta encendido, lo cual es un proceso único para cada equipo (revisar el manual para ver como hacerlo).
- 2. Hacer click derecho en el icono que aparece abajo a la derecha de la pantalla (
- Van a aparecer las redes inalámbricas disponibles con su respectiva intensidad de señal, la cual de acuerdo a la cantidad de líneas verdes que aparecen a la derecha del nombre, va a ser la intensidad de señal de la misma.

Hacer click en **ACNET2** la cual es la red públicamente disponible en la facultad Universidad Tecnológica de Córdoba.

|                                                                                        | 44                                                                                                    |
|----------------------------------------------------------------------------------------|----------------------------------------------------------------------------------------------------|
| exiones disponibles                                                                    |                                                                                                    |
| d inalámbrica                                                                          | ^                                                                                                    |
| les                                                                                    | liter                                                                                                    |
|                                                                                        | Sall                                                                                                    |
|                                                                                        | 511                                                                                                    |
| OVE                                                                                    | liter                                                                                                    |
|                                                                                        | 31                                                                                                    |
| Nombre: ACNI<br>Intensidad de I<br>Tipo de segurio<br>Tipo de radio: 3<br>SSID: ACNET2 | ET2<br>a señal: Buei<br>dad: No segu<br>802.11g                                                                                                |
|                                                                                        | exiones disponibles<br>d inalámbrica<br>les<br>OVE<br>Nombre: ACNI<br>Intensidad de I<br>Tipo de segurio<br>Tipo de segurio<br>Tipo de segurio |

4. Luego hacer click en el botón conectar y desea que en un futuro se conecte automáticamente colocar un tilde en conectar automáticamente

| ACNET2 | 311      |
|--------|----------|
| 2      | Conectar |

5. Y ya esta conectado.